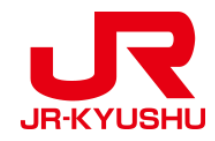

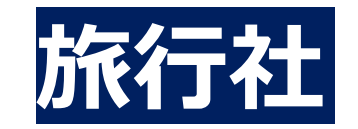

# JR KYUSHU RAIL PASS Online Booking -如何確認/變更(預約指定座位)-

Last updated: June, 2024

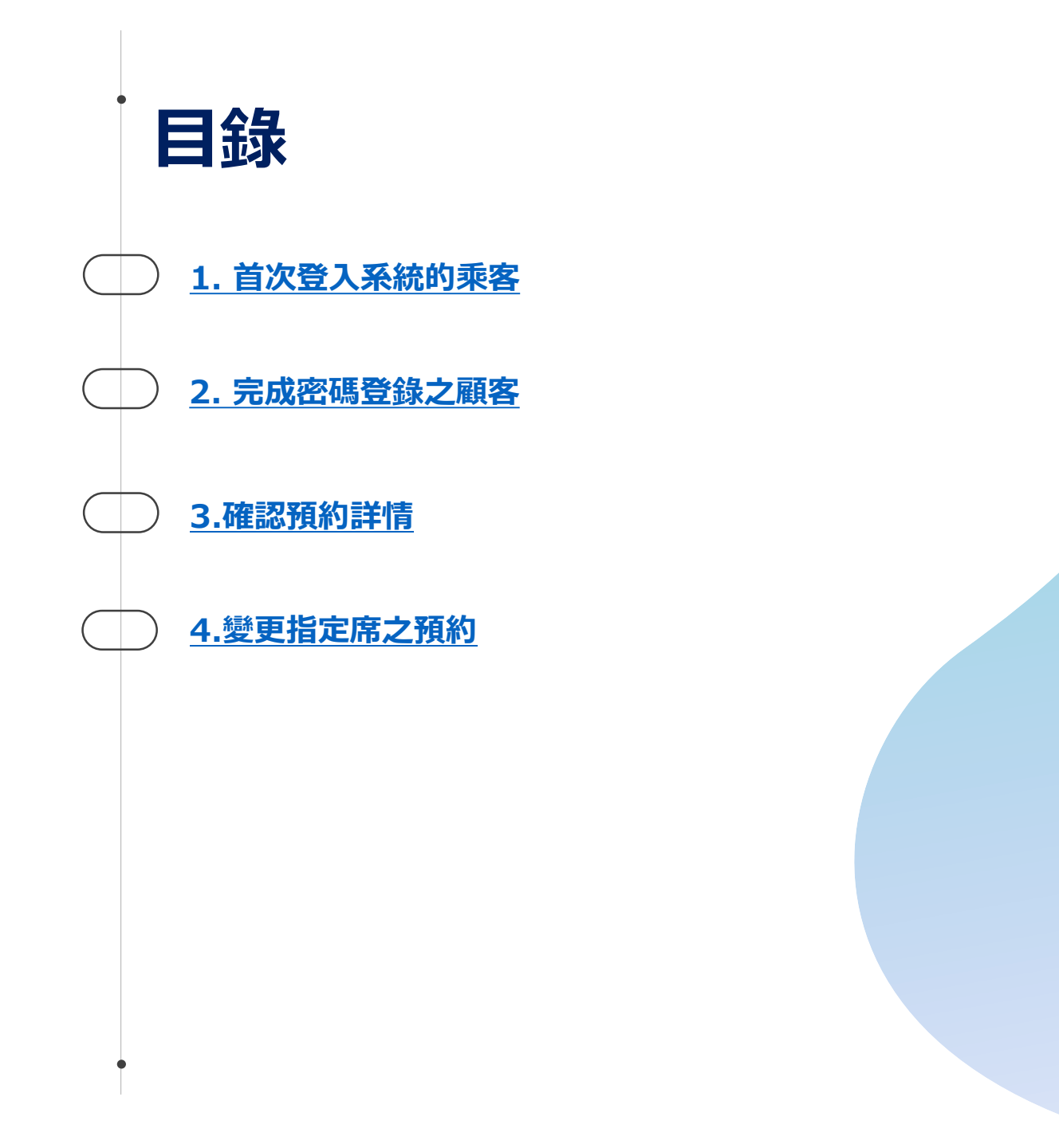

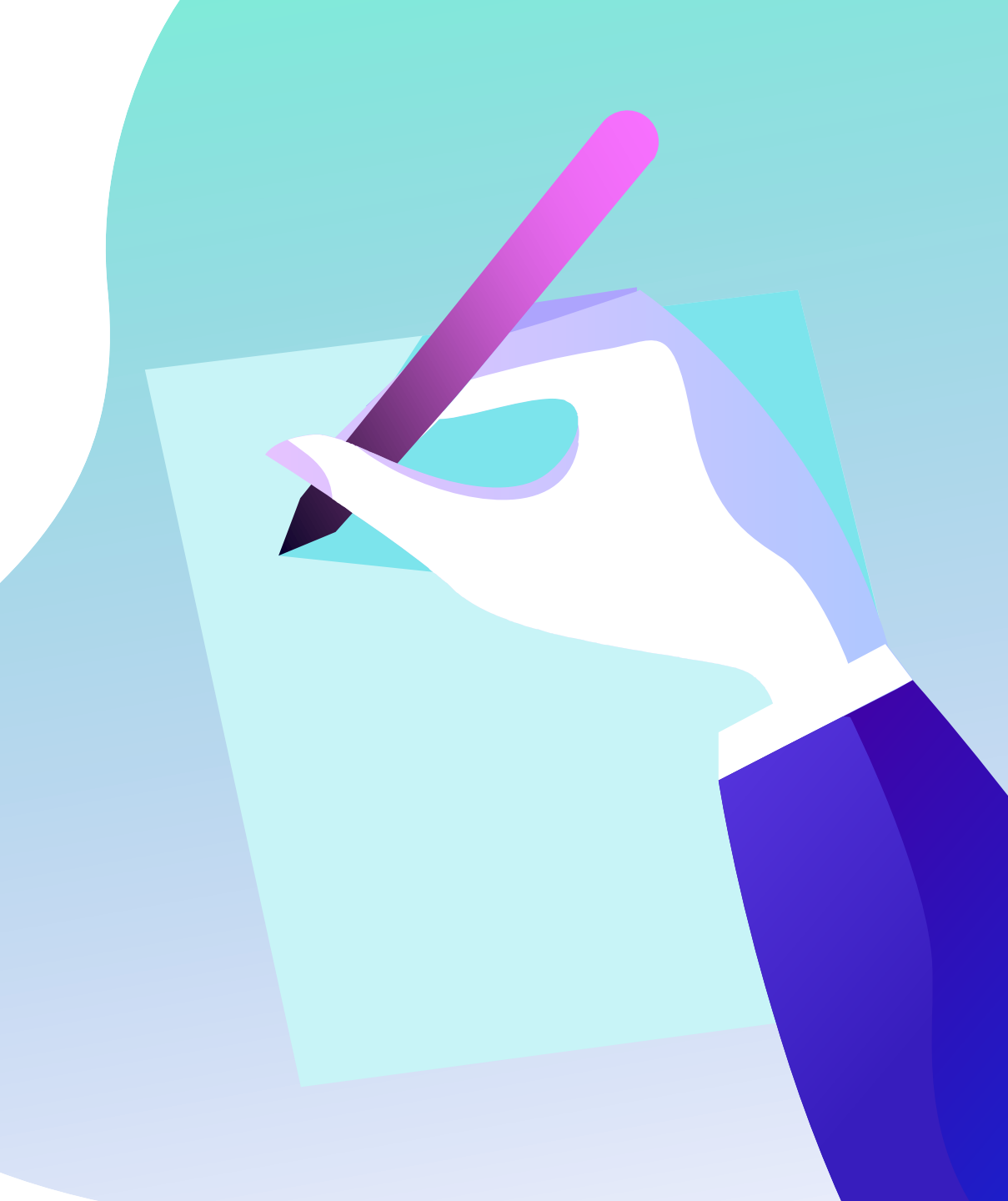

### 確認預約內容

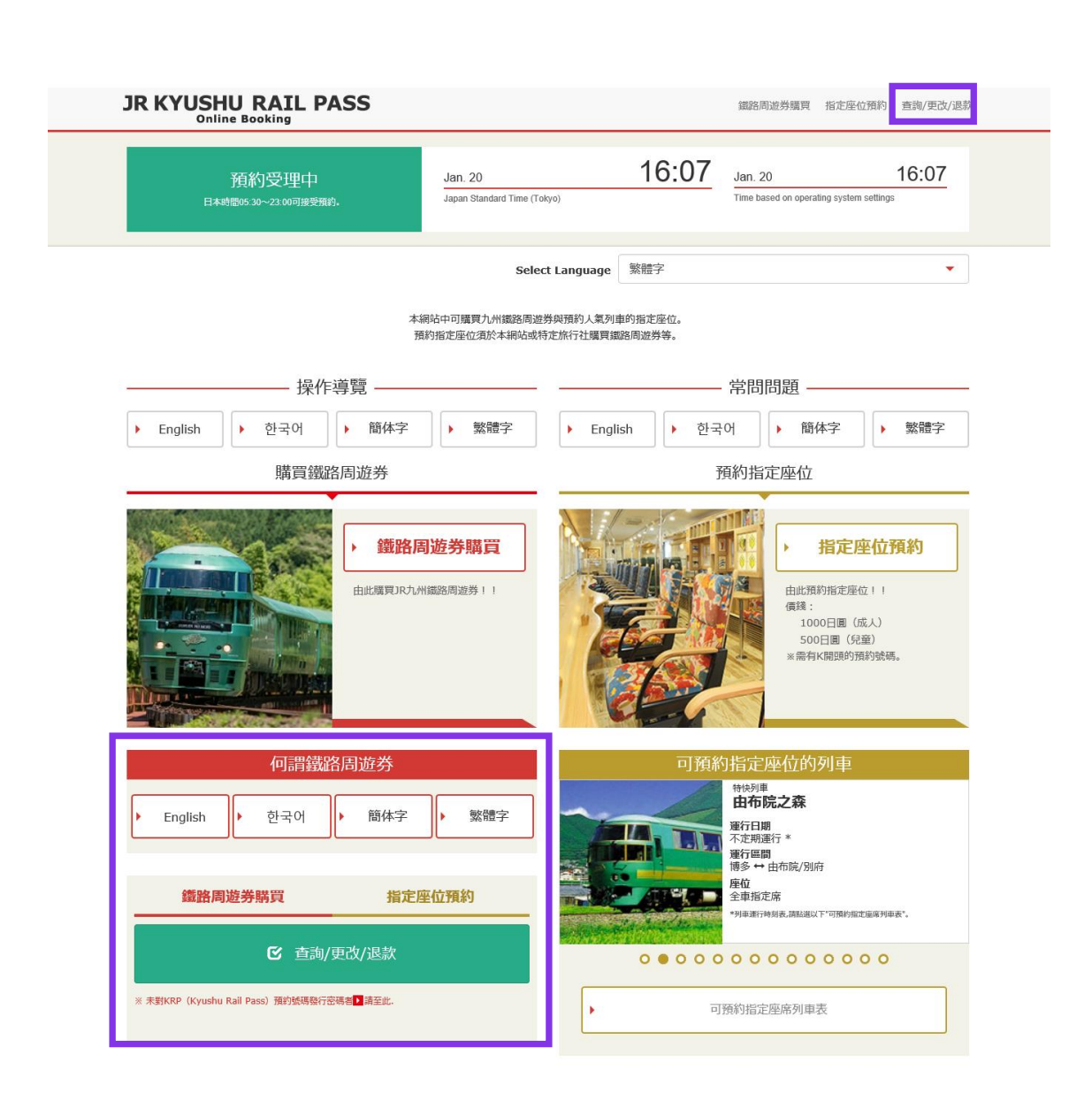

### 確認預約內容/變更處理,自首頁點選 「查詢/更改/退款」。

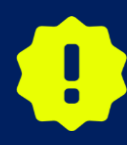

※關於已購入的九州鐵路周遊券兌換券事宜,請洽詢購買之旅行社。 ※网上預定座位/變更/退票可於 5:30 至 23:00 進行。 ※如欲減少人數或全部取消,請進行退票操作。

## 1. 首次登入系統的乘客 (1) 點選「登記」

#### 登入

#### 新登記

※ 未對KRP(Kyushu Rail Pass)預約號碼發行密碼者由此處

前往首頁

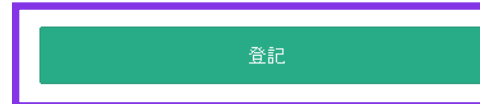

#### 必要:請務必輸入。

| 客戶資訊                                       |  |
|--------------------------------------------|--|
|                                            |  |
| 旅行社名稱                                      |  |
| 有下列旅行社發行的MCO的客人,攝從列波中選擇旅行社。                |  |
| NTA (Nippon Travel Agency) 、KLOOK          |  |
| ※有非上述旅行社發行的MCO的客人,語不要做任何選擇。                |  |
|                                            |  |
| ▶ 請從這裡查看MCO職本                              |  |
|                                            |  |
|                                            |  |
| KKP(Kyushu Kali Pass) IRty Mas/ PCU Mas De |  |
|                                            |  |
|                                            |  |
| 密碼 必要                                      |  |
|                                            |  |
|                                            |  |
| ※ 忘記密碼者語再次   2                             |  |
|                                            |  |
|                                            |  |
|                                            |  |

### 首先需要在指定的旅行社購入九州鐵路周遊券。 首次登入系統的乘客請點選「登記」設置密碼。

※注意:除日本旅行(或與日本旅行有合作關係的旅行社) 發行的MCO紙本,其他旅行社發行的MCO紙本不可於網上 預定指定席。 ▶ 日文版使用條款(PDF)

提供英文、韓文、中文(繁體字、簡體字)版做為參考,所有內容均以日文版為優先。

#### JR Kyushu Rail Pass Online Booking 使用條款(2019年3月1日制定)

九州旅客鐵道株式會社(以下稱「本公司」)針對以訪日外籍人士為對象,對本公司所經營JR Kyushu Rail Pass Online Booking之使用,制定「JR Kyushu Rail Pass Online Booking使用 條款」(以下稱「使用條款」)如下。

#### 第1條(適用範圍)

1. 使用條款為針對JR Kyushu Rail Pass Online Booking之使用,適用於接受本公司於JR Kyushu Rail Pass Online Booking提供服務(以下稱「Online Booking服務」)的客戶(以下 稱「使用者」)之規定。

2. 使用者於使用JR Kyushu Rail Pass Online Booking服翔寺, 須誠實遵守使用條款。

#### 第2條(日期時間的標記)

標記於本使用條款之日期時間,若無特殊要求,則為日本標準時間。

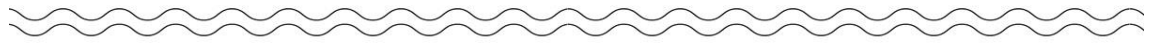

#### 第25條(準據法、管轄法院)

1. 使用者與本公司間若發生糾紛時, 當事人間應乗持誠意解決。

2. 本條款根據日本法律進行解釋,以日文為準。針對使用者與本公司間之糾紛,以福岡地方法院或福岡簡易法院為第一審專屬合意管轄法院。

#### 第26條(使用條款生效)

使用條款自日本標準時間2019年3月1日上午5點30分起生效。

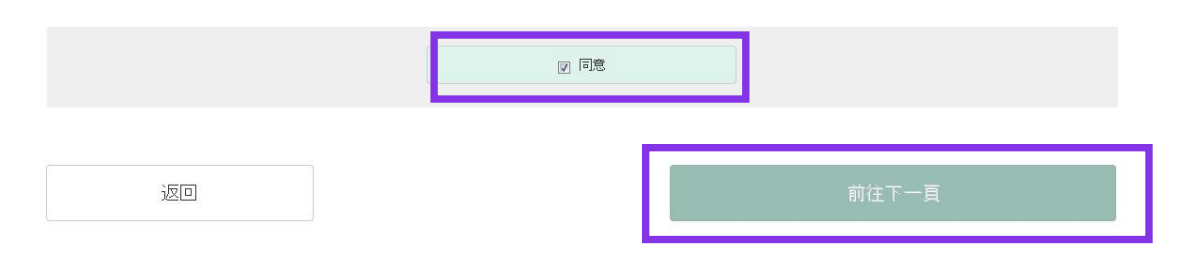

### 確認條款後,請點選「同意」旁邊的方框後, 按「前往下一頁」鍵。

### (3)輸入用於接收臨時密碼的電子郵箱

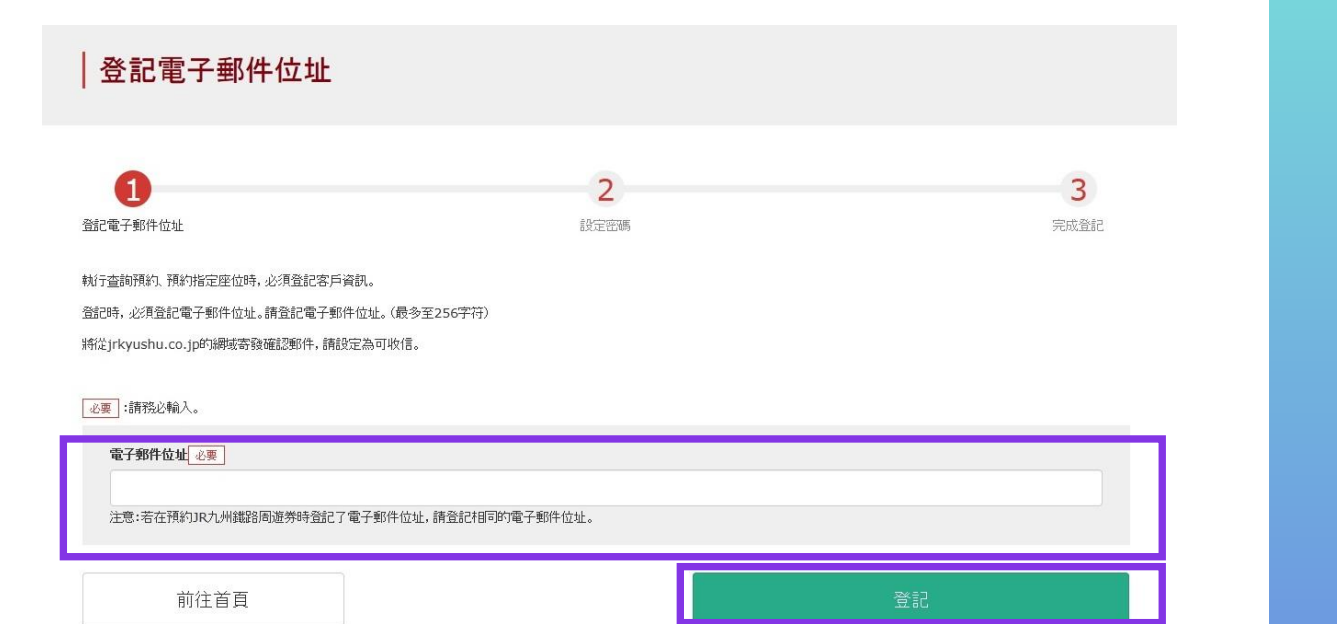

### 如在購買周遊券兌換券時註冊了電子郵箱, 請於此輸入相同郵箱地址。除此之外的情況請輸入 任意電子郵箱地址後,按「登記」鍵。

## (4) 當系統顯示如下畫面時, 您將收到系統發來的密碼。

#### 受理登記電子郵件位址

已受理登記電子郵件位址。 稍後將寄發電子郵件,請連接郵件中標記的網址,並繼續操作。 若稍後仍未收到電子郵件,請確認輸入是否有誤,並請再次寄發至電子郵件位址。

前往首頁

請查看您的電子郵箱。

## (5) 寫有臨時密碼的郵件內容如下所示

[JR Kyushu Rail Pass] We have received your registration request. (R01) 今日 12:24

Thank you for using our JR Kyushu Rail Pass Online Booking.

We have received your registration request. (Registration is not yet completed.)

(1)

\* Here is your temporary password.

\_\_\_\_\_

82KUpvEi

#### \_\_\_\_\_

2

\* Please go to the following web address to continue registration. https://kyushurailpass.jrkyushu.co.jp/reserve/RegisterPasswordInputPage? code=UhV8bLdQ8117100000008782

\_\_\_\_\_

#### JR Kyushu Rail Pass Online Booking

https://kyushurailpass.jrkyushu.co.jp/reserve/

\* This email was sent from a send-only account. We cannot respond to replies emailed to this address.

\* This email was sent by the JR Kyushu Rail Pass Online Booking. If you have received this email in error, please inform us of the error and then delete this message. Thank you.

Contact: <u>https://kyushurailpass.jrkyushu.co.jp/reserve/InquiryPublicEmailInputPage</u>

Kyushu Railway Company

### ①臨時密碼(3個小時內有效)。

### ②自此處URL登入系統。

!

JR KYUSHU RAIL PASS Online Booking的指定席預約服務(收費), 限持有以下eMCO(兌換券)的顧客使用。 依所發行的兌換券(eMCO),預約系統操作也會有所不同,請於操作前確認手中的兌換券(eMCO)

## 1eMCO

#### 【對象旅行社·販賣店】

| JTB                           | EGL Tours    |
|-------------------------------|--------------|
| JALPAK                        | Package Tour |
| Kinki Nippon Tourist          | cola tour    |
| JR Kyushu Jet Ferry           | LION TRAVEL  |
| Doctortour                    | KKday        |
| Hana tour                     | Fliggy       |
| Korea Railroad<br>Corporation | Ctrip        |
| myrealtrip                    |              |

| MARK                                                                                                    |                                                                                                    |               |
|----------------------------------------------------------------------------------------------------|----------------------------------------------------------------------------------------------------|---------------|
|                                                                                                    | Display Date: 2007/12/25                                                                                                    | 9:41          |
| JR Kyushu Rail P                                                                                                    | ass Voucher Customer's Coupon                                                                                                    |               |
| This is the coupon for<br>TEST TAPO                                                                                                    |                                                                                                    |               |
| TEST TARG                                                                                                    |                                                                                                    |               |
| <ul> <li>Into smoot cannot be used for boarding.</li> <li>Please go to the designated exchange office prior to</li> <li>The traveler must appear in person at the exchange o</li> <li>To receive your passes, you must present the followi         <ul> <li>eMC0 (this receipt)</li> <li>Your passport.</li> </ul> </li> <li>Exchange may be made during normal business hours at</li> </ul>                                                                                                    | boarding, and exchange it for a valid JR Kyushu Rail Pass.<br>ffice to make the exchange.<br>ng:<br>a voucher exchange office.                                                                                                    |               |
| Hours vary by office. Please check ahead if planning<br>For details about locations and hours, go here. (htt                                                                                                    | to make the exchange in the early morning or late evening.<br>P <sup>e</sup> //www.jrkyushu.co.jp/engrish/pu//businesshours.pu//                                                                                                    |               |
| Reservation Receipt No.                                                                                                    | KRP Reservation No.                                                                                                    |               |
| RKTA07120187153                                                                                                    | KKTA07120187419                                                                                                    |               |
| Kyushu Travel A                                                                                                    |                                                                                                    | <b>↓</b>      |
| Ticket Agent Name<br>KTA Store1                                                                                                    |                                                                                                    |               |
| Issue Date<br><b>2007/12/25</b> Please exchange within 3 mon<br>Ticket Type                                                                                                    | ths of issue date.<br>使用此預約                                                                                                    | 編碼於預約網站上預約指定席 |
| All Kyushu Area Pass 5 days<br>JPY 18,000                                                                                                    |                                                                                                    |               |
| All Kyushu Area Pass 5 days<br>JPY 18,000                                                                                                    |                                                                                                    |               |
| All Kyushu Area Pass 5 days<br>JPY 18,000<br>User Information<br>Name<br>TEST TADO                                                                                                    |                                                                                                    |               |
| All Kyushu Area Pass 5 days<br>JPY 18,000<br>User Information<br>Name<br>TEST TARO<br>Adult(s)/Child(ren)<br>Adult                                                                                                    |                                                                                                    |               |
| All Kyushu Area Pass 5 days<br>JPY 18,000<br>User Information<br>Name<br>TEST TARO<br>Adult(s)/Child(ren)<br>Adult<br>Seats for some trains may be reserved in advance, fo<br>If you would like to reserve seats, please visit JR  <br>Please have your KRP reservation number handy so tha<br>(https://kyushurailpass.jrkyushu.co.jp/reserve)                                                                                                    | r an additional fee.<br>Kyushu Rail Pass Online Booking.<br>t you can provide it with your Seat Reservation(s).                                                                                                    |               |
| All Kyushu Area Pass 5 days<br>JPY 18,000<br>User Information<br>Name<br>TEST TARO<br>Adult(s)/Child(ren)<br>Adult(s)/Child(ren)<br>Adult<br>Seats for some trains may be reserved in advance, fo<br>If you would like to reserve seats, please visit JR<br>Please have your KNP reservation number handy so tha<br>(https://kyushurailpass.jrkyushu.co.jp/reserve)<br>NOTICE<br>* Validity<br>Admitted under entry status "TEMPORARY VISITOR"<br>* To change or cancel                                                                                                    | r an additional fee.<br>Kyushu Rail Pass Online Booking.<br>t you can provide it with your Seat Reservation(s).<br>ease contact the agent that sold the youcher to you                                                                                                  |               |
| All Kyushu Area Pass 5 days<br>JPY 18,000<br>User Information<br>Name<br>TEST TARO<br>Adult(s)/Child(ren)<br>Adult(s)/Child(ren)<br>Adult(s)/Child(ren)<br>Adult(s)/Child(ren)<br>Please have your KRP reservation number handy so tha<br>(https://kyushurailpass.jrkyushu.co.jp/reserve)<br>NOTICE<br>* Validity<br>Admitted under entry status "TEMPORARY VISITOR"<br>* Io change or cancel<br>If you wish to change or cancel your reservation, pl<br>* Inquiries about JR Kyushu Rail Pass Online Booking and<br>Please have your KRP reservation number handy so tha<br>(https://kyushurailpass.jrkyushu.co.jp/reserve) | r an additional fee.<br>Kyushu Rail Pass Online Booking.<br>t you can provide it with your Seat Reservation(s).<br>ease contact the agent that sold the voucher to you.<br>submit your query or comment using the online form.<br>t you can provide it with your query. |               |

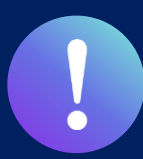

JR KYUSHU RAIL PASS Online Booking的指定席預約服務(收費), 限持有以下eMCO(兌換券)的顧客使用。 依所發行的兌換券(eMCO),預約系統操作也會有所不同,請於操作前確認手中的兌換券(eMCO)

### ②日本旅行發行的eMCO(e-ticket)

【對象旅行社·販賣店】日本旅行以及與日本旅行有合作關係的旅行社·販賣店

| NUMBER TREATE                                                                                                    |                                                                                                    |       |
|----------------------------------------------------------------------------------------------------|----------------------------------------------------------------------------------------------------|-------|
| [E-Ticket] KYUSHU                                                                                                    | J (ALL) RAIL PASS 3DAYS**Sam                                                                                                    | ple** |
| VOUCHER No. :                                                                                                    | 00201000285                                                                                                    |       |
| NAME :                                                                                                    | MR JOHN LENNON**Sample**                                                                                                    |       |
| ADULT / CHILD :                                                                                                    | ADULT                                                                                                    |       |
| то:                                                                                                    | Kyushu Railway company                                                                                                    |       |
| JPY :                                                                                                    | 15,000                                                                                                    |       |
| USD :                                                                                                    | 145.63                                                                                                    |       |
| RATES OF EXCANGE :                                                                                                    | 100JPY = 0.97USD                                                                                                    |       |
| ISSUE BY :                                                                                                    | ABC Tours Inc / U. S. A.                                                                                                    |       |
| ISSUED DATE :                                                                                                    | 11 Jul 2018<br>Please exchange within 3 months of Issue date                                                                                                    |       |
| Sets Reservation<br>Sets for some trains may be reserved in advar-<br>of you would like to reserve setsb, please with 2<br>With https://kyushuralipaas.jrkyushi<br>[1]Bigkility : You must neet the following or<br>Temporery Viblio" entry situs, stemped at<br>"Fero remain to the claim liket must be settle<br>"For here not the claim liket must be settle<br>"Each person must need a taket even though | ncs, for an additional fee.<br>R Kyushu Itali Pees Chilme Booking.<br>Leo jg/reserve/<br>andition A Streign Itaurki visiting Japan, who has a passport bearing the<br>mingration, and who can show the passport at the time of PASS exchange<br>d completely and matched the name appearing in your passport<br>travelling with several persons. |       |
| [2]Refund of an Eschange Order : An Eschange<br>within one year after the date of issue. (A hand<br>office, will be deducted.)                                                                                                    | Order can be refunded only at the very same office that bayved the Order,<br>ing charge and a communication fee, set in the regulations of each issuing                                                                                                    |       |
|                                                                                                    | U RAIL PASS can be refurded only within a valid seried and before the first date                                                                                                    |       |
| [3]Refund of a JR KYSHU RAIL PASS : A KYUSH<br>for its use at any JR KYUSHU RAIL PASS exchang<br>made for any reason on or after the first day of                                                                                                    | e office. (10% of the yen price will be charged as a handling fee.) No refund can be<br>use.                                                                                                    |       |

使用此預約編碼於預約網站上預約指定席。

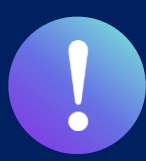

JR KYUSHU RAIL PASS Online Booking的指定席預約服務(收費), 限持有以下eMCO(兌換券)的顧客使用。 依所發行的兌換券(eMCO),預約系統操作也會有所不同,請於操作前確認手中的兌換券(eMCO)

### ③KLOOK 發行的KLOOK Voucher(e-ticket) / eMCO

【對象旅行社·販賣店】KLOOK

| KLOOK<br>3/5 Day JR All/North/South Kyushu<br>Pass (Japan Pick Up) | 使用此預約編碼於預約網站上預約指定席。                                                                                                    |  |  |  |  |
|--------------------------------------------------------------------|----------------------------------------------------------------------------------------------------|--|--|--|--|
| Package<br>3 Day JR Kyushu Pass                                    | よ に の に は の の に に の の に に の の に に の の に に の の に の の に の の の の の の の の の の の の の の の の の の の の                                                                                                    |  |  |  |  |
| Jate<br>Mar 22, 2019<br>Quantity                                   | Display Date: 2007/12/25 19:41<br>JR Kyushu Rail Pass Voucher Customer's Coupon<br>This is the coupon for<br>TEST TABO                                                                                                    |  |  |  |  |
| I x Adult<br>Booking No.<br>QMG635864                              | This eMCO cannot be used for boarding.     Please go to the designated exchange office prior to boarding, and exchange it for a valid JR Kyushu Rail Pass.     The traveler must appear in person at the exchange office to make the exchange.     To roceive your passes, your passes, your passes the following:     - eMCO (this receipt)     - Your passeort, do duits pormal business hours at a worker archiver application. |  |  |  |  |
| ⊙ Tap to enlarge                                                   | Hours vary by office. Please check shead if planning to make the exchange in the early porning or late evening.<br>For details about locations and hours, go here. (https://www.indower.org)<br>Reservation Receipt No.<br>RKTA07120187153<br>Travel Agent Name<br>KTA Storel<br>Issue Date<br>2007/12/25 Please exchange within 3 months of issue date.                                                                           |  |  |  |  |
| Voucher No.<br>QMG635864JR0                                        | Ticket Type All Kyushu Area Pass 5 days JPY 18,000  * To usings or usinosi If you wish to change or cancel your reservation, please contact the agent that sold the voucher to you. * Inquiries about RK yushu Rail Pass Please access JR Kyushu Rail Pass Online Booking and submit your query or comment using the online form. Please have your KRP reservation mader handry so that you can provide it with your query.        |  |  |  |  |
| x Adult                                                            |                                                                                                    |  |  |  |  |

11

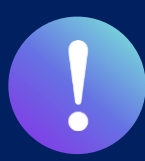

JR KYUSHU RAIL PASS Online Booking的指定席預約服務(收費), 限持有以下eMCO(兌換券)的顧客使用。 依所發行的兌換券(eMCO),預約系統操作也會有所不同,請於操作前確認手中的兌換券(eMCO)

### **④LINKTIVITY 発行發行的eMCO(E-Ticket)**

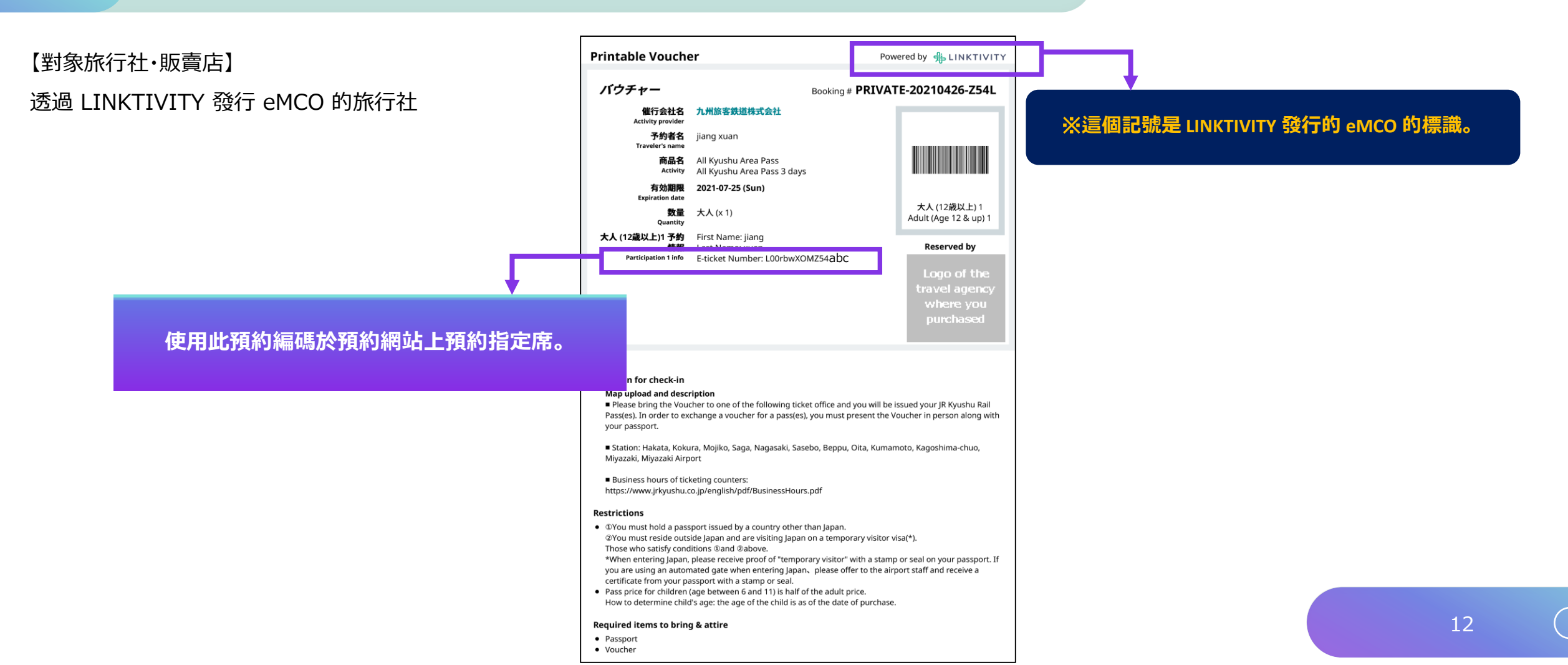

## (6) 設定新的密碼

| 設定密碼                                                                                                    |                                                             |                  |
|----------------------------------------------------------------------------------------------------|-------------------------------------------------------------|------------------|
| <b>经</b> 記電子 郵件位址                                                                                                    | <b>2</b><br>設定密碼                                            | <b>3</b><br>完成登記 |
| <b>必要</b> □:諸務必輸入。                                                                                                    |                                                             |                  |
| 旅行社名朝<br>有下列談行社委行的MCO的書人,講任列表中選訳<br>NTA (Nippon Travel Agency)、KLOOK<br>※有非上這旅行社愛行的MCO的書人,講不要保証<br>□ 本旅行<br>NTA<br>KLOOK KRP預約號碼/MCO號碼 必要          | ÿfit.<br>/月透厚。<br>                                          |                  |
|                                                                                                    | 2                                                           |                  |
|                                                                                                    | 3                                                           |                  |
| 新聞入在JR Kyushu Rail Pass Online Booki                                                                                                    | Ig願買JR九州鄉認圖激爭時堂記的姓名。式除行社發行的兌揚證(eMCO、MCO)上欄記的姓名。             |                  |
| 新密碼。必要                                                                                                    | 新密碼(確認用)<br><del>必要</del>                                   | 5                |
| ※8~15芋蒜以片,可使用半形英文字母,同拉帽<br>※設計碼我心包含1字符以上的英文字母與问拉<br>※可使用符號<br>!=%&() <sup>*</sup> +-,/;<=>?@[]^_{<br>※関本不可使用戶號<br>※不得使用與KRP(Kyushu Rail Pass)預約號碼; | /才與符號<br>自動字。不可設定為僅有英文字母或僅有阿拉伯數字的密碼<br> }~.,<br>或MCO號碼相同的密碼 |                  |
|                                                                                                    |                                                             |                  |

#### ①旅行社名稱

| 旅行社名稱                     | 列表          |
|---------------------------|-------------|
| еМСО                      | (請勿選擇任何選項。) |
| 日本旅行發行的兌換券eMCO            | NTA         |
| KLOOK發行的"KLOOK Voucher"   | KLOOK       |
| KLOOK發行的eMCO              | (請勿選擇任何選項。) |
| eMCO issued by LINKTIVITY | LINKTIVITY  |

#### ②eMCO:請輸入大寫字母K開頭的15位KRP預約編碼。 \*請輸入日本旅行/KLOOK發行的MCO上記載的MCO預約編碼。

③**輸入兌換券(eMCO / MCO)記載之姓名。** \*請"名"和"姓"的順序輸入您的名字。

④輸入郵件中收到的臨時密碼。(發行後3小時內有效)

⑤確認注意事項, 輸入新的密碼後

按「設定密碼」鍵。

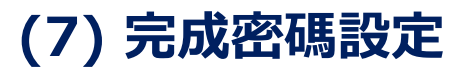

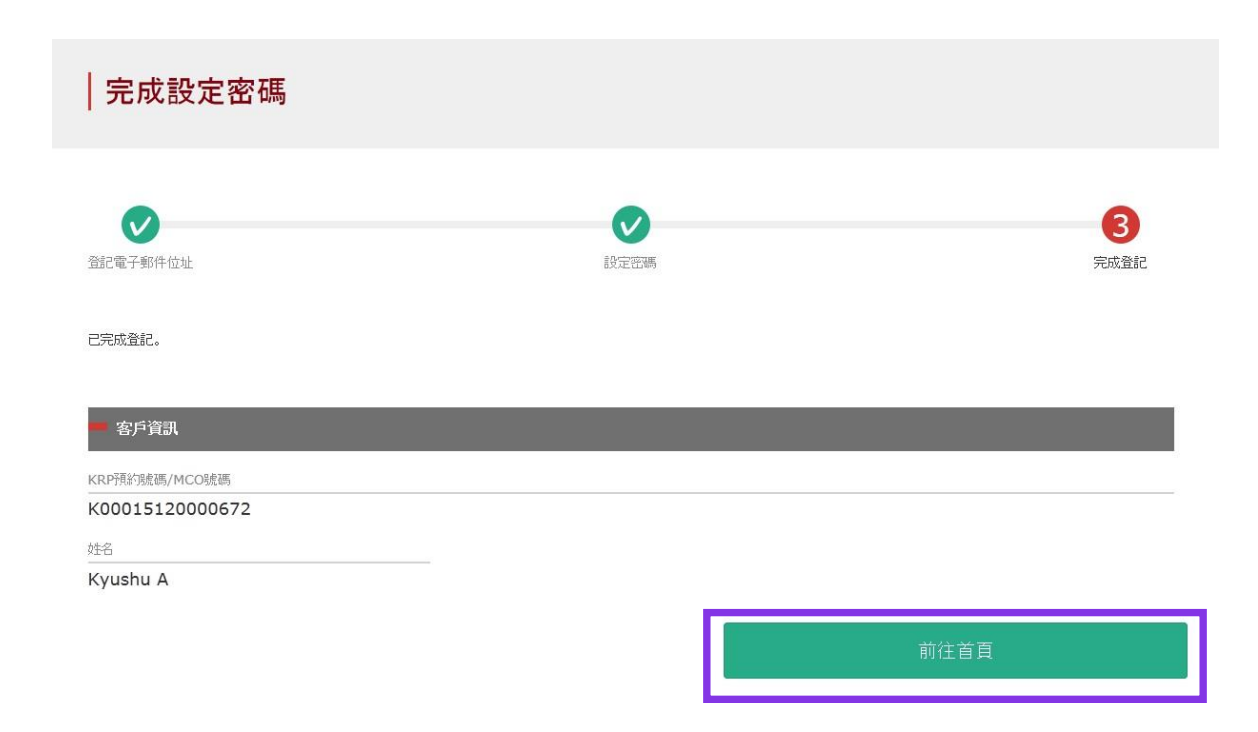

### 確認KRP預約編碼,MCO預約編碼與姓名無誤後, 按「前往首頁」鍵。

## 2. 完成密碼登錄之顧客

登入

| 新登記                                             |   |    |
|-------------------------------------------------|---|----|
| ※ 未對KRP(Kyushu Rail Pass)預約號碼發行密碼者由此處           |   |    |
|                                                 |   |    |
|                                                 |   |    |
| 前往首頁                                            |   | 登記 |
|                                                 |   |    |
|                                                 |   |    |
| 心受 : 荫務必輸入。                                     |   |    |
|                                                 |   |    |
|                                                 |   | _  |
| 旅行社名稱<br>有下列的行社部行的MCO的定人。即任利用中国等的行社。            |   |    |
| NTA (Nippon Travel Agency), KLOOK               |   |    |
|                                                 | - |    |
| ▶ 請從這種產指MCO樣本                                   |   |    |
|                                                 |   |    |
| KRP(Kyushu Rail Pass)預約號碼/MCO號碼 必               |   |    |
|                                                 |   |    |
|                                                 |   |    |
| 数幅 必要                                           |   |    |
|                                                 |   |    |
| CO. ACMAGNING SHEFT SAV. M WELLARD 2003 3 MARCH |   |    |

登入

#### <旅行社名稱>

| 旅行社名稱                     | Select      |
|---------------------------|-------------|
| еМСО                      | (請勿選擇任何選項。) |
| 日本旅行發行的兌換券eMCO            | NTA         |
| KLOOK發行的"KLOOK Voucher"   | KLOOK       |
| KLOOK發行的eMCO              | (請勿選擇任何選項。) |
| eMCO issued by LINKTIVITY | LINKTIVITY  |

### <KRP(Kyushu Rail Pass)預約號碼/MCO號碼> 輸入KRP預約編碼/MCO預約編碼與密碼後按「登入」 鍵。

※如果您忘記了密碼請再度註冊顧客信息。

## 3.確認預約詳情 (1) 確認指定席預約詳情

|             | 鐵路周遊刻         | 券預約查詢 |      | -   |            | 指定座位預約查詢 |  |
|-------------|---------------|-------|------|-----|------------|----------|--|
| ■申請內容       |               |       |      |     |            |          |  |
| 予驗行用期時間 201 | 5/12/29 10:10 | :00   |      |     |            |          |  |
| 列車名稱        |               |       |      |     | 出發日        |          |  |
| 指宿之玉手箱 1    |               |       |      |     | 2016/01/17 |          |  |
| 出發站         |               | 出發時間  |      | -   | 抵達站        | 抵達時間     |  |
| 鹿兒島中央       |               | 09:54 |      | -   | 指宿         | 10:46    |  |
| 成人          | 兒童            |       | 狀態   |     |            |          |  |
| 2           | 1             |       | 發行完畢 |     |            |          |  |
|             |               |       |      |     |            |          |  |
|             |               |       |      | 顯示詞 | 洋細內容       |          |  |
|             |               |       |      |     |            |          |  |

前往首頁

### 點選「指定座位預約查詢」

確認詳情按「顯示詳細內容」鍵。

## 4.變更指定席之預約 (1) 點選「指定座位預約查詢」查看預約詳情

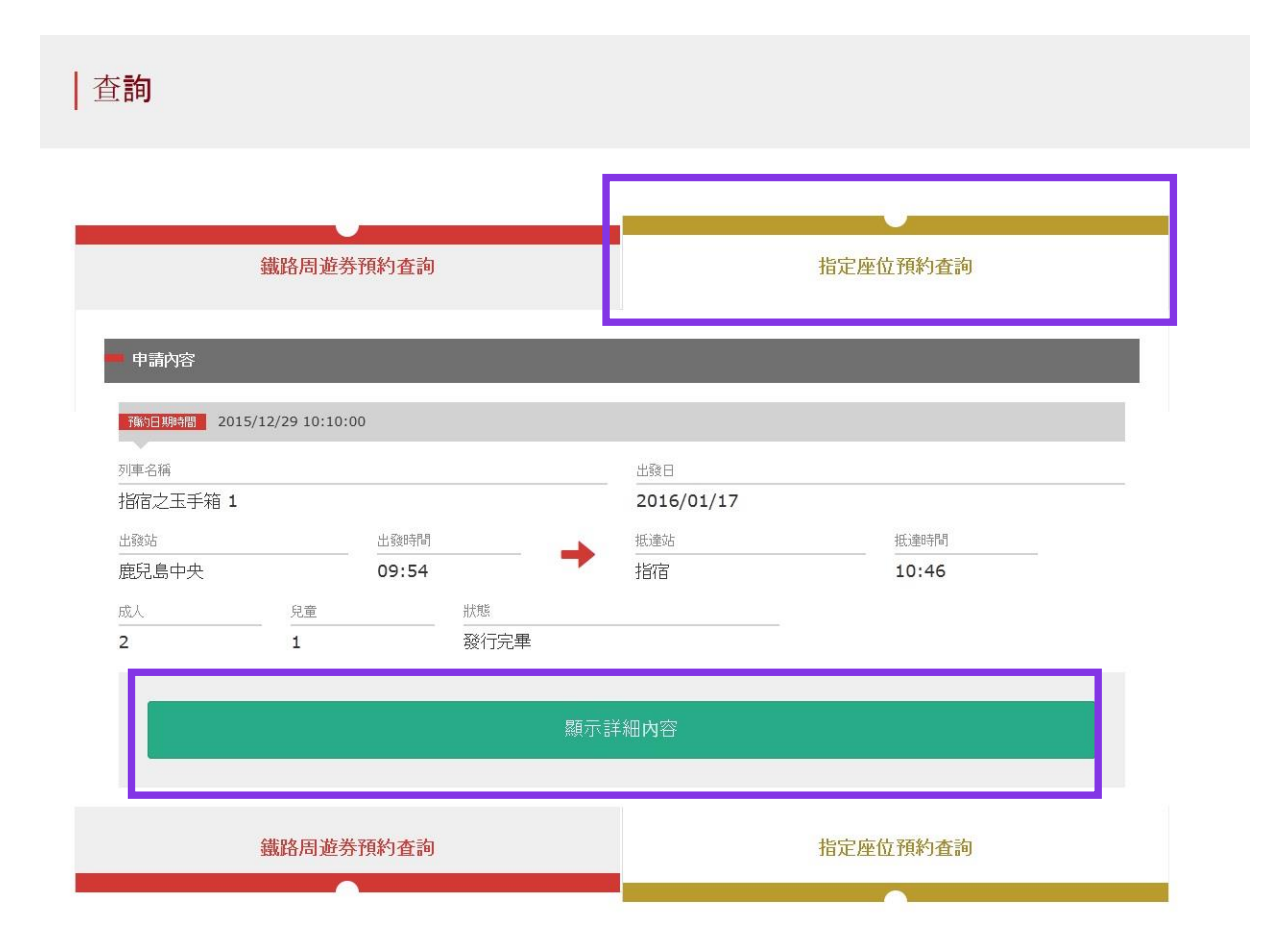

前往首頁

### 點選「指定座位預約查詢」。

點選「顯示詳細內容」,系統顯示座席預約詳情。

## (2) 點選「前往更改」

#### **預約指定座位**查詢

|    | 每一人的價格    | 張數 | 小計        |
|----|-----------|----|-----------|
| 成人 | JPY 1,000 | 2  | JPY 2,000 |
| 兒童 | JPY 500   | 1  | JPY 500   |
|    | 승규        |    | JPY 2,500 |

|   | 乘 | 用 | 列 | ŧ |
|---|---|---|---|---|
| _ | _ | _ | _ | _ |

| 列車名稱     |       |    | 出發日        |         |       |  |
|----------|-------|----|------------|---------|-------|--|
| 指宿之玉手箱 1 |       |    | 2018/01/27 |         |       |  |
| 出發站      | 出發時間  | -  | 抵達站        |         | 抵達時間  |  |
| 鹿兒島中央    | 09:55 | -  | 指宿         |         | 10:47 |  |
| 使用設備     |       | 車廂 |            | 座位位置    |       |  |
| 指定       |       | 2  |            | 16A 17A | 18A   |  |

|      | 60 |     |  |
|------|----|-----|--|
| <br> |    | _ 2 |  |

| 姓名       |  |
|----------|--|
| Kyushu A |  |
| 電子郵件位址   |  |

| - 信用卡資訊            |       |               |  |
|--------------------|-------|---------------|--|
| 信用卡號碼              | 信用卡公司 | 有效期限(mm/yyyy) |  |
| ****_****-***-1111 | JCB   | 09/2022       |  |

| 前往更改                             | 前往退款   |
|----------------------------------|--------|
|                                  |        |
| 前往列印預約指定座位                       | 前往列印收據 |
|                                  |        |
| 返回                               |        |
| 可更改預約//显款的時間: 05:30 - 23:00(JST) |        |

### 點選「前往更改」。

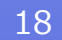

## (3)輸入列車內容

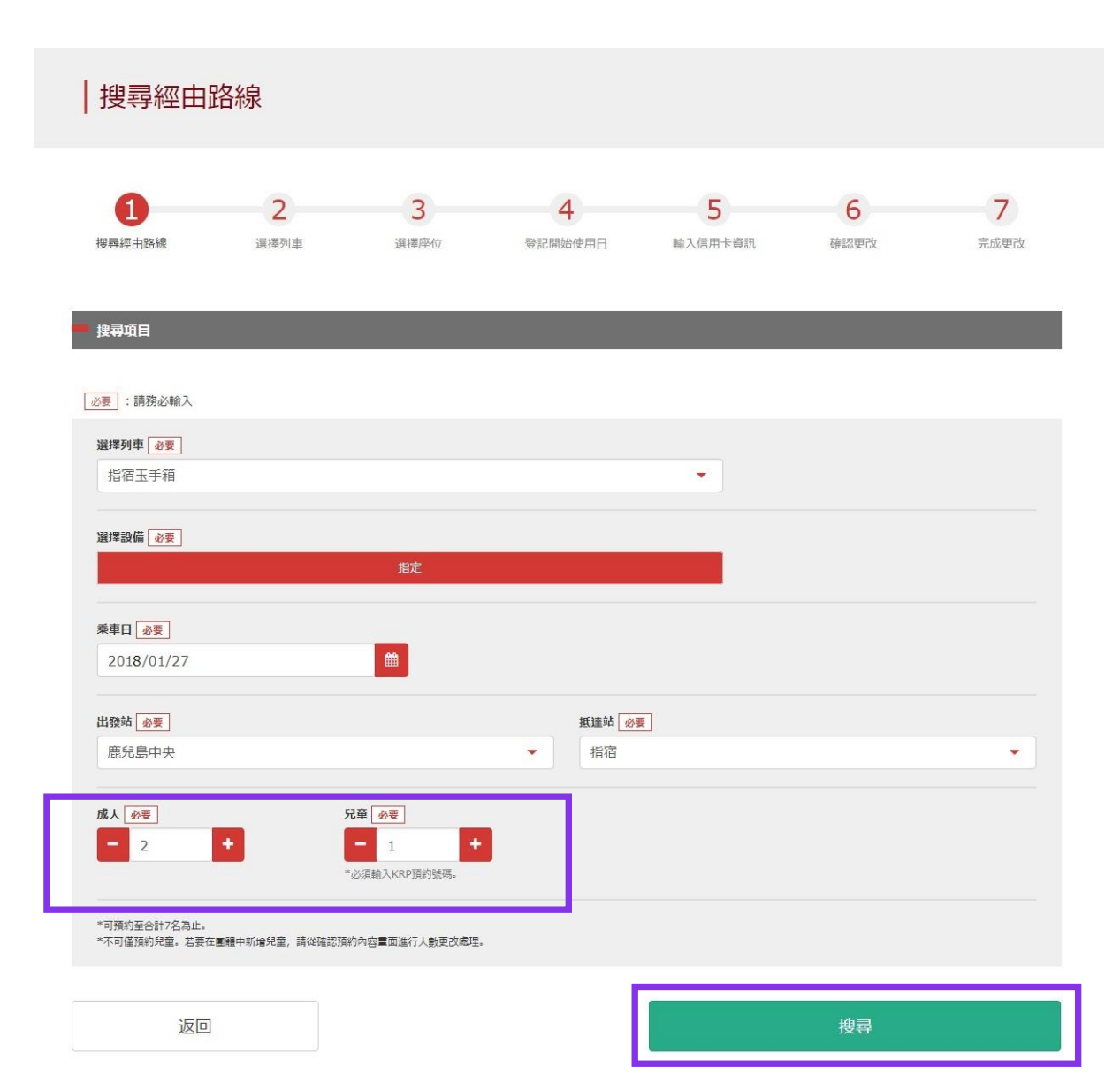

#### 輸入變更的內容後按「搜尋」鍵。 ※變更人數有可能產生手續費。

#### 發生手續費之情況:

| 人數 | 千病弗 |     |    |              |
|----|-----|-----|----|--------------|
|    | 變更前 | 變更後 | 差額 | <b>一</b>     |
| 減少 | 2   | 1   | -1 | 需要<br>(1人退票) |
| 增多 | 1   | 2   | +1 | 不需要          |

※可設定人数於1人至7人之間。成人欄不可設定為0。 ※不可變更成人與孩童的種類(需進行退票,重新預約)

## (4)選擇計畫預約的列車

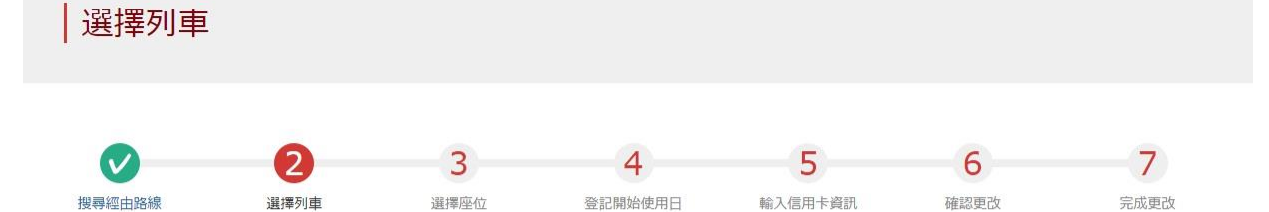

|                   |    | 每一人的價格           | 張數 | 小計        |
|-------------------|----|------------------|----|-----------|
| 出發日<br>2016/01/27 | 成人 | JPY <b>1,000</b> | 1  | JPY 1,000 |
| 使用設備              | 兒童 | JPY 500          | 1  | JPY 500   |
| 指定                |    | 合計               |    | JPY 1,500 |

#### 請選擇搭乘列車

| 出發站   | 出發時間  |   | 抵達站 | 抵達時間  | 列車名稱     |                |
|-------|-------|---|-----|-------|----------|----------------|
| 鹿兒島中央 | 09:55 | + | 指宿  | 10:47 | 指宿之玉手箱 1 | )選擇<br>(可預約)   |
| 鹿兒島中央 | 11:57 | + | 指宿  | 12:47 | 指宿之玉手箱 3 | 選擇<br>(少量剩餘座位) |
| 鹿兒島中央 | 14:04 | ÷ | 指宿  | 14:58 | 指宿之玉手箱 5 | 選擇<br>(不可預約)   |

上一個候補

下一個候補

### 按「選擇」鍵選擇預約列車。

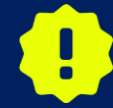

銷售的座位數根據不同列車設定上限。即使想要搭乘的列車有空位, 也可能無法購買。

## (5)選擇座位類型

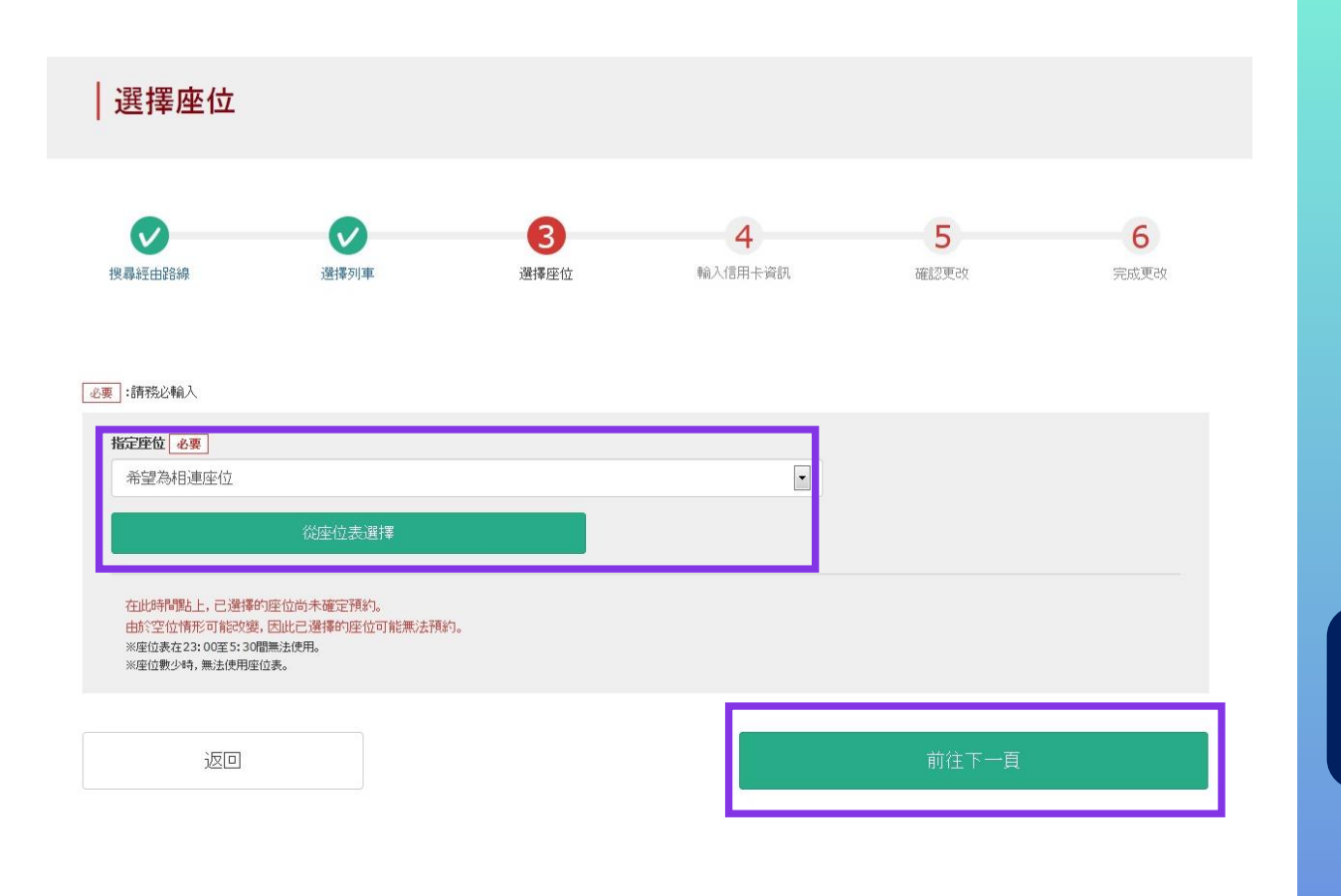

### 選擇座位類型後選擇,「前往下一頁」。 另外,點選「從座位表選擇」鍵後,座席表將顯示。

※ 23:00 ~ 5:30座席表不可使用※ 座席剩餘很少時座席表不可使用

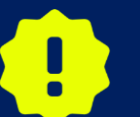

在此還不能保證您選擇的座位可以預約成功。座位情況時刻發生 變化,也有最終預約不到該座位的可能性。敬請諒解!

### ★致預約九州新幹綫指定席的乘客

從2020年5月20日開始,對於帶入三邊合計160cm以上的特大行李乘坐九州新幹線博多站至鹿兒島中央站之間的乘客, 請使用專用的"特大行李放置處附帶席"。但是,本JR Kyushu Online Booking服務不能預約"特大行李放置處附帶席"。</u>非 常抱歉,希望的客人請在到達日本後在車站窗口預約。

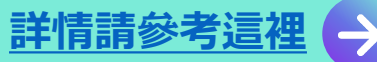

### <透過座席表選擇座位之方法>

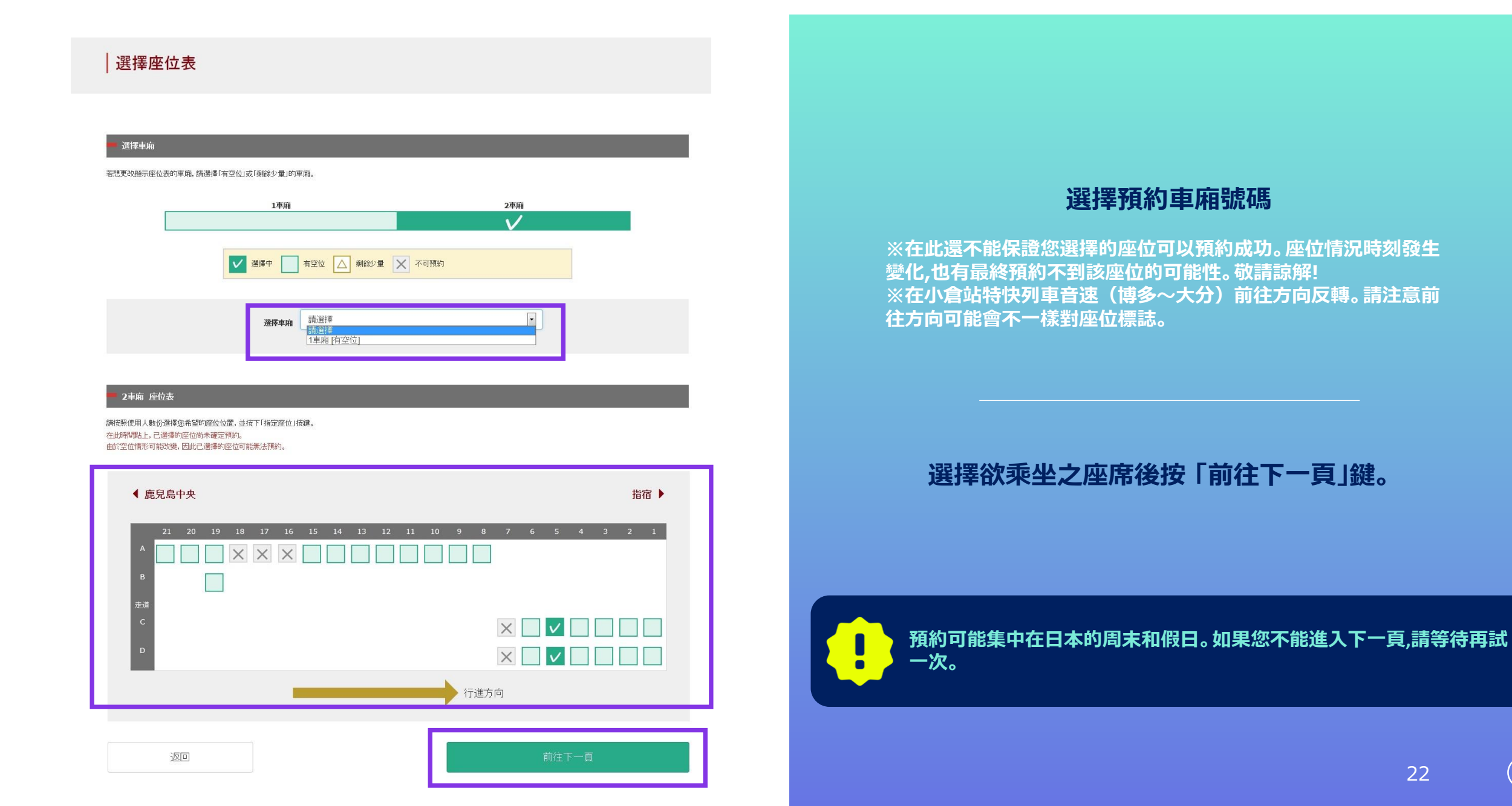

## (6)選擇周遊券使用開始日期

#### 鐵路周遊券開始使用日

#### 必要:請務必輸入

#### 請輸入開始使用日。

| 2018 | 3/01 | /27  |      |     |    |    |    |    |      |     |     |    |    |
|------|------|------|------|-----|----|----|----|----|------|-----|-----|----|----|
|      | D    | ecen | nber | 20: | 18 |    |    | 1  | lanu | ary | 201 | Ð  |    |
| Мо   | Tu   | We   | Th   | Fr  | Sa | Su | Мо | Tu | We   | Th  | Fr  | Sa | Su |
|      | 1    | 2    | 3    | 4   | 5  | 6  |    |    |      |     | 1   | 2  | 3  |
| 7    | 8    | 9    | 10   | 11  | 12 | 13 | 4  | 5  | 6    | 7   | 8   | 9  | 10 |
| 14   | 15   | 16   | 17   | 18  | 19 | 20 | 11 | 12 | 13   | 14  | 15  | 16 | 17 |
| 21   | 22   | 23   | 24   | 25  | 26 | 27 | 18 | 19 | 20   | 21  | 22  | 23 | 24 |
|      | 29   |      | 31   |     |    |    |    | 26 | 27   | 28  | 29  |    | 31 |

#### 選擇周遊券的開始日後按「設定」鍵。 候補日期基於選擇的開始日使用與周遊券種類顯示。

※周遊券包含開始使用日分為3日與5日有效。例如開始日使用 為10月5日的周遊券有效期為10月5日,6日,7日。

## (7) 輸入兒童的預約號碼 (※僅在有兒童預約的情況下)

#### 輸入兒童KRP預約號碼/MCO號碼

可預約時間: 05:30 - 23:00(JST)

必要 :請務必輸入。

請輸入兒童的KRP(Kyushu Rail Pass)預約號碼/MCO號碼。

KRP(Kyushu Rail Pass)預約號碼/MCO號碼 必要

返回

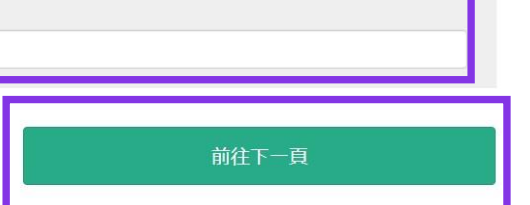

#### 在有兒童的情況下,輸入兒童的KRP預約號碼/MCO預 約號碼後按「前往下一頁」鍵。

## (8) 輸入信用卡信息

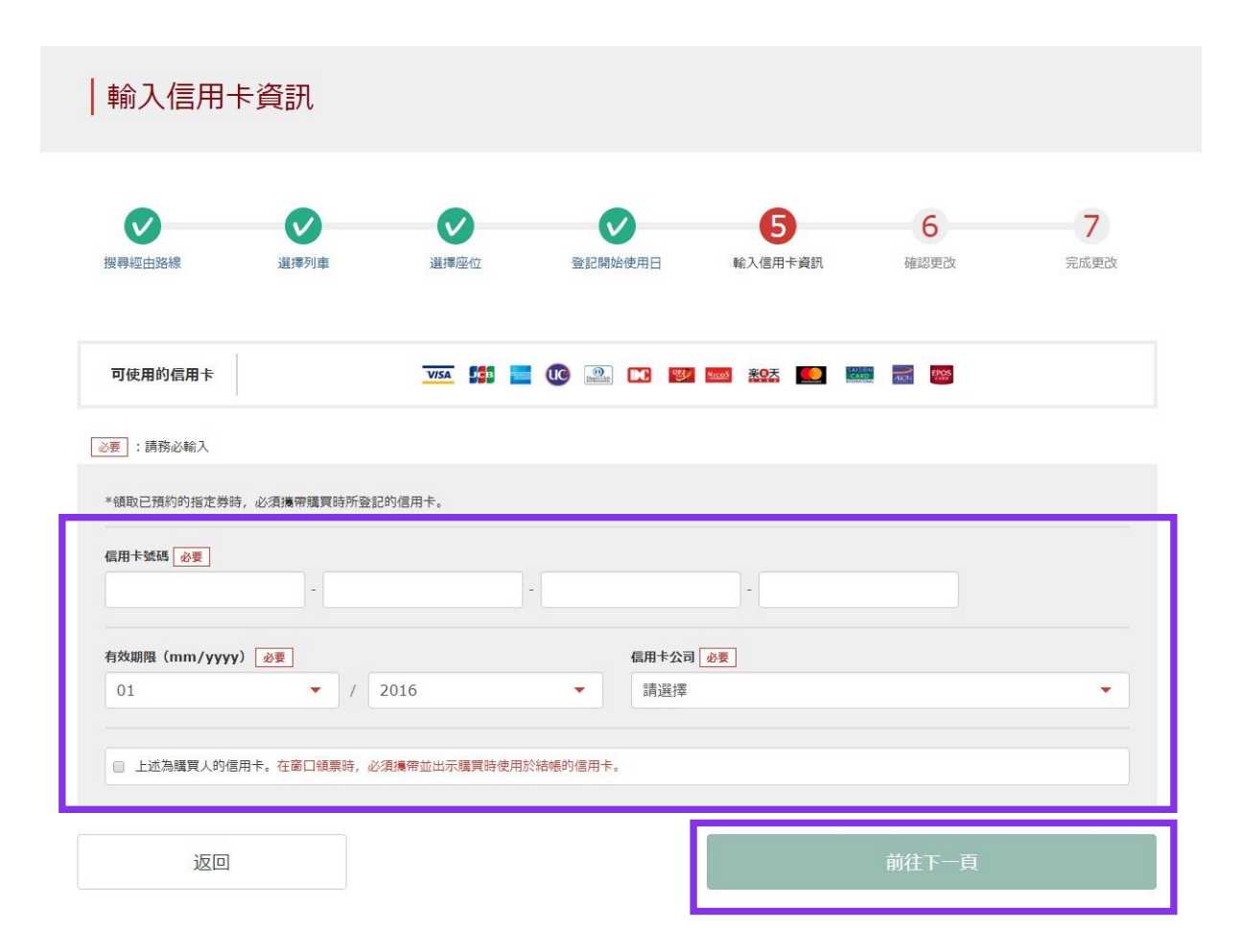

### 輸入信用卡的「卡號」,「有效期限」,「信用卡公司」。 確認注意事項後,點選方框。按「前往下一頁」鍵。

※信用卡只限本人名義使用 ※在JR九州窗口兌換周遊券時,必須持有並出示此付款時使 用的信用卡

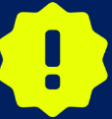

在變更內容後,將在收取新的預約費用後,退還原支付費用。我公司在 顧客退票後立即進行退款處理。但部分信用卡公司可能會日後處理。

## (9) 確認變更後的預約內容

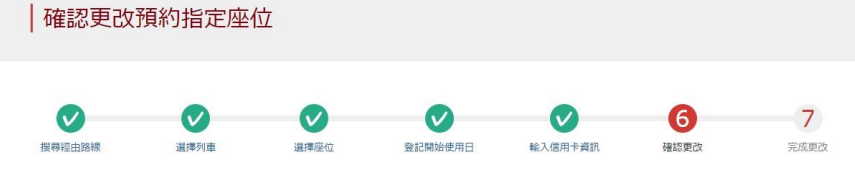

JR九州鐵路周遊券兌換證的兌換期限為2016/04/01(日本時間)。 是否以下列內容預約指定座位?

| 支付金額        |           |             |   |           |
|-------------|-----------|-------------|---|-----------|
| 更改前的購買金額【A】 |           |             |   |           |
|             | 每一人的價格    | 張數          |   | 小計        |
| 成人          | JPY 1,000 |             | 2 | JPY 2,000 |
| 兒童          | JPY 500   |             | 1 | JPY 500   |
|             |           | 611         |   | JPY 2,500 |
|             |           | 退款手續費【B】    |   | JPY 330   |
|             |           | 退款金額【A - B】 |   | JPY 2,170 |
| 更改後的購買金額    |           |             |   |           |
|             | 每一人的價格    | 張數          |   | 小計        |
| 成人          | JPY 1,000 |             | 1 | JPY 1,000 |
| 兒童          | JPY 500   |             | 1 | JPY 500   |
|             |           | 合計          |   | JPY 1,500 |

#### **乘用列**車

| 列車名稱     |       |    | 出發日        | 出發日   |  |  |  |  |
|----------|-------|----|------------|-------|--|--|--|--|
| 指宿之玉手箱 1 |       |    | 2016/01/27 |       |  |  |  |  |
| 出發站      | 出發時間  |    | 抵達站        | 抵達時間  |  |  |  |  |
| 鹿兒島中央    | 09:54 |    | 指宿         | 10:46 |  |  |  |  |
| 使用設備     |       | 車廂 |            | 座位位置  |  |  |  |  |
| 指定       |       | 2  |            | 5C 5D |  |  |  |  |

#### 客戶資訊

| 姓名       |  |  |  |
|----------|--|--|--|
| Kyushu A |  |  |  |
| 電子郵件位址   |  |  |  |

|                      | Jam ko -       |                  |
|----------------------|----------------|------------------|
| 信用卞號蛸                | 信用卞公司          | 有XX期限(mm/yyyy)   |
| ****_**********-1111 | UC,Master,VISA | 09/2022          |
| <u>গ</u> িত তি       |                | <b>一</b> 預約 (結帳) |

### 確認指定席的內容無誤後 按「預約(結帳)」鍵。

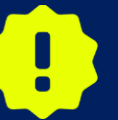

完成付款可能需要一些時間。請不要執行其他操作,例如按下瀏覽 器上的"返回"按鈕,直到您轉到付款完成屏幕。

## (10)完成變更

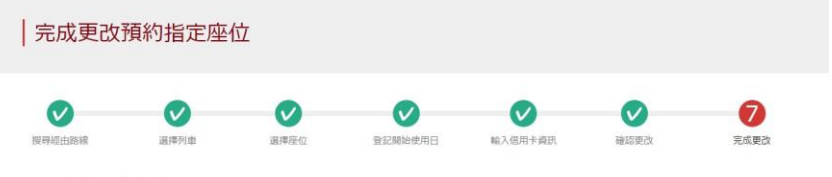

JR九州鐵路周遊券兌換證的兌換期限為2016/04/01(日本時間)。 已完成下列內容的預約。

|          | 每一人的價格    | 張數          |   | 小計        |
|----------|-----------|-------------|---|-----------|
| 成人       | JPY 1,000 |             | 2 | JPY 2,000 |
| 兒童       | JPY 500   |             | 1 | JPY 500   |
|          |           | 合計          |   | JPY 2,500 |
|          |           | 進款手續貫 [B]   |   | JPY 330   |
|          |           | 退款金額【A - B】 |   | JPY 2,170 |
| 更改後的購買金額 |           |             |   |           |
|          | 每一人的價格    | 張數          |   | 小計        |
| 成人       | JPY 1,000 |             | 1 | JPY 1,000 |
| 兒童       | JPY 500   |             | 1 | JPY 500   |
|          |           | 681         |   | JPY 1,500 |

#### 乘用列車

| 列車名稱     |       |    |   | 出發日        |       |       |
|----------|-------|----|---|------------|-------|-------|
| 指宿之玉手箱 1 |       |    |   | 2016/01/27 |       |       |
| 出發站      | 出版時間  |    | - | 抵達站        |       | 抵達時間  |
| 鹿兒島中央    | 09:54 |    | - | 指宿         |       | 10:46 |
| 使用設備     |       | 車順 |   |            | 座位位置  |       |
| 指定       |       | 2  |   |            | 5C 5D |       |

| ·發站    | 出發時間  |    |   | 抵達站 |   |
|--------|-------|----|---|-----|---|
| 11兒島中央 | 09:54 |    | - | 指宿  |   |
| 用設備    |       | 車順 |   |     |   |
| 定      |       | 2  |   |     |   |
| 客戶資訊   |       |    |   |     | l |
| -11    |       |    |   |     |   |

姓名 Kyushu A

電子郵件位址

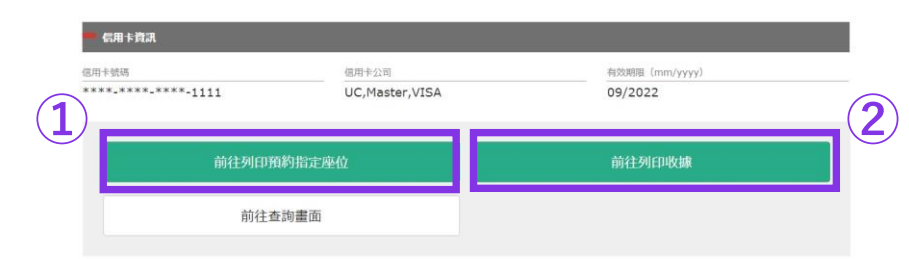

#### ①要打印指定席預約票,請點擊「前往列印預約指定座位」。 ※請注意打印的指定席預約票僅以英文。

#### ②按「前往列印收據」鍵印刷收據之內容。 ※請注意打印的收據僅以英文。

### (9)完成退票後系統將自動為您發送郵件

[JR Kyushu Rail Pass] Your assigned-seat reservation has been changed.(R04)

今日 17:31

Mr./Ms.Kyushu A

Thank you for using our JR Kyushu Rail Pass Online Booking.

\* Reservation change notification

Your reservation was changed as follows, and your credit card was charged accordingly. \* Reservation Details

Purchaser name: Kyushu A

Total amount: 1,830 (JPY)

\* Revised reservation
Date/time reservation was requested: 2017/12/27 17:31 (Japan time)
Reservation No. 61341
For 1 adult(s) and 1 child(ren)
Boarding date and time 2018/01/27 09:58 (Japan time)
Boarding section: Kagoshima-chuo to Ibusuki
Train name: Ibusuki no Tamatebako 1
Seat(s): Car 3, 4A, 4B

#### Important:

\* Please pick up your ticket(s) prior to boarding time. Although your reservation is confirmed, you will not be able to board without a ticket.

\* Your ticket(s) will be given to you when you pick up your JR Kyushu Rail Pass(es). Once you have received your Rail Pass(es), you will no longer be able to make changes or request refunds through the JR Kyushu Rail Pass Online Booking.

\* You will not be able to pick up tickets after boarding time has passed. Note that an automatic refund will not be provided if you fail to pick up your ticket(s) or board your train. If you were unable to pick up your ticket(s), please visit the following web page and fill out the form.

Contact: https://kyushurailpass.irkyushu.co.jp/reserve/InguiryPublicEmailInputPage

### 預約指定席的詳細

#### ·代表人姓名(信用卡名義本人)

- ·總金額(日圓)(需要手續費的話包含手續費的總金額)
- ·報到日期時間
- ·預約號碼
- ・人數細目
- ·上車日期時間(日本時間)
- ·搭乘區間
- ·列車
- ·座位號碼(只有在變更之後的內容)

### 有必要顯示電子票下列的東西而不是這電子郵件。 ・周遊券的電子票 ・指定是預約票 ・結帳的信用卡

#### 要顯示或是打印指定席預約票,請再連接到JR九 州的網站。

#### ※請注意指定席預約票僅以英文。 ※自動發送的電子郵件僅以英文。

## (10)指定席預約票例

| JR KYUSHU RAIL PASS                                                                                                    |                                                                                                    |                                                                                   |  |  |  |  |
|----------------------------------------------------------------------------------------------------|----------------------------------------------------------------------------------------------------|-----------------------------------------------------------------------------------|--|--|--|--|
| Pating Coupon                                                                                                    |                                                                                                    |                                                                                   |  |  |  |  |
|                                                                                                    | Date and Ti                                                                                                    | Display Date: 2017/12/27 17:11(JST)<br>me of Purchase: 2017/12/27 17:11(JST)      |  |  |  |  |
| JR Kyushu Rese<br>* Please pick up your ticket(s) from the ticket office 30 minutury<br>you will not be able to board without a ticket.<br>* Your ticket(s) will be given to you when you pick up your Rai<br>you will no longer be able to make changes or request refunds<br>* To receive your tickets, you must present the following:<br>- The credit card you used when making the reservation.<br>Note: For fastest pickup, you should also present your rese<br>* Tickets can be picked up from the ticket office during normal<br>Please check ahead if planning to pick up your ticket in the<br>* For details about locations and hours, go here. (https://www. | rved Seating Cou<br>es before train departure time. Altho<br>I Pass (es). Once you have received yo<br>through the online sales service.<br>Arved seat receipt (this receipt),<br>business hours. Hours vary by locati<br>early morning or late evening,<br>irkyushu. co. jp/engl ish/pdf/BusinessHo | DON<br>ugh your reservation is confirmed.<br>ur Rail Pass(es).<br>on.<br>urs.pdf) |  |  |  |  |
| Reservation Receipt No.<br>R00017120004449                                                                                                    | KRP Reservation No.<br>R00017120004449<br>MARS No.<br>63406                                                                                                    |                                                                                   |  |  |  |  |
| Purchaser Information                                                                                                    | Cond Brond                                                                                                    | Cond No.                                                                          |  |  |  |  |
| Kyushu A                                                                                                    | UC, Master, VISA                                                                                                    | *********1002                                                                     |  |  |  |  |
| Purchaser Details<br>Boarding Day<br>2018/01/27<br>Departure Station<br>Kagoshima-chuo<br>Arrival Station<br>Ibusuki<br>Train Name<br>Ibusuki no Tamatebakol<br>Facilities Usage<br>Reserved Seat<br>Seat(s)<br>Car 2 16A, 17A, 18A<br>Amount Used<br>JPY 2,500<br>Travelers<br>Adult(s) 2<br>Child(ren) 1                                                                                                    | Departure Time<br>09:58<br>Arrival Time<br>10:49<br>Travel Time<br>00:51                                                                                                    |                                                                                   |  |  |  |  |

\* to change or cancel

To make changes to your ticket reservation, or to cancel it for a refund, please complete the relevant procedure at our online sales service no later than 6 minutes before departure and receipt.

If you would like to cancel and receive a refund after obtaining your ticket(s), please come to a JR Kyushu Rail Pass office prio to your scheduled departure time. Refund requests cannot be accepted after the boarding time has passed.

Please note that a refund service charge will be applied when a reservation is canceled. If you are reducing the number of travelers, the refund service charge will be applied for each individual withdrawn from the group. \* Inquiries

Please access JR Kyushu Rail Pass Online Booking and submit your query or comment using the online form. Please have your KRP reservation number handy so that you can provide it with your query. (https://kyushurailpass.jrkyushu.co.jp/reserve)

KYUSHU RAILWAY COMPANY ←

#### ※推薦將指定席預約票打印出來。 ※在JR九州的兌換窗口取票時需出示此預約票。 ※請注意指定席預約票僅以英文。

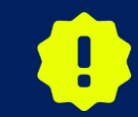

請務必於領取鐵路周遊券本券時同時領取。 之後無法單獨領取指定席券。

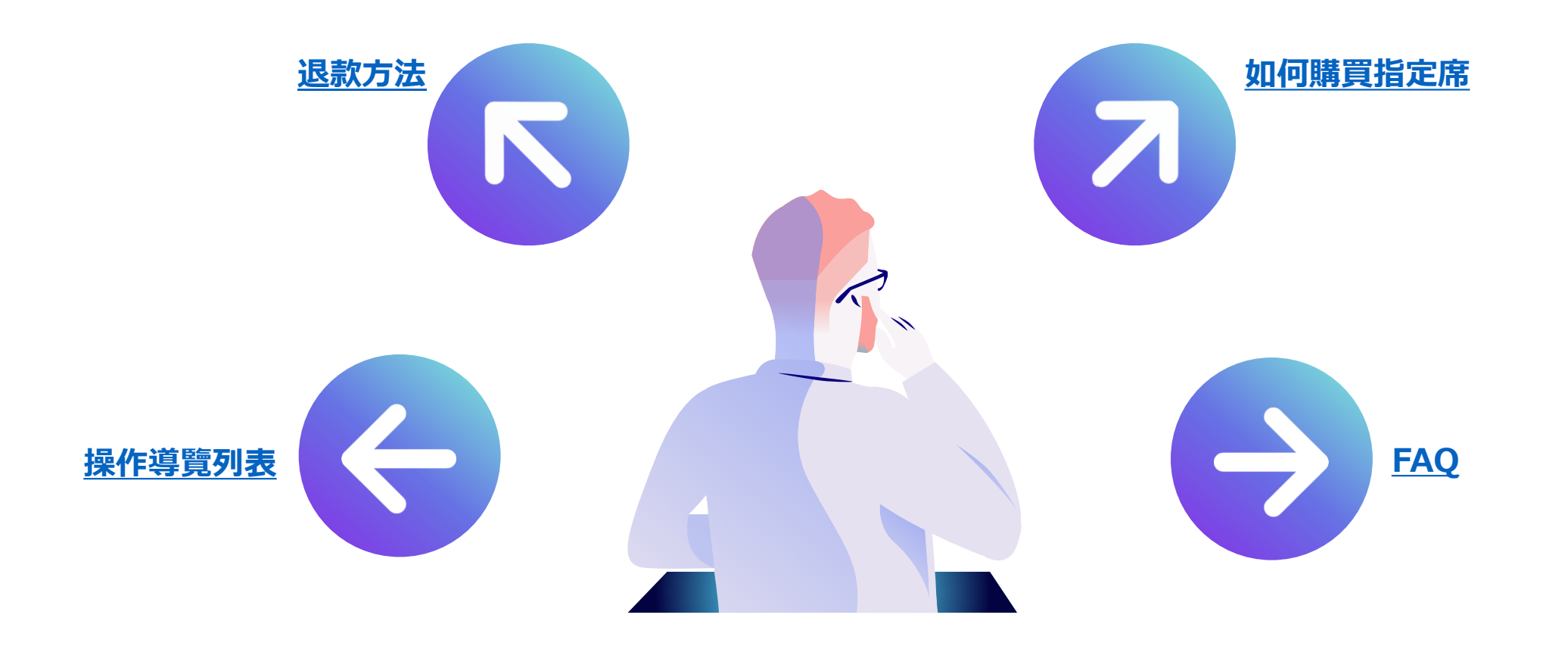